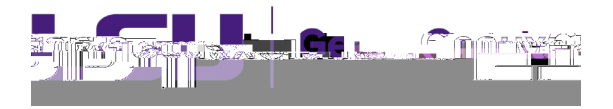

## Proposal Review and Approval

All Proposal Development records will need to capture institutional approvals. The Principal Investigators (PI), Co-Investigators (Co-I), and key personnel listed on the proposal will need to approve their corresponding proposal development records. Their respective department chairs/head and dean/director will also need to approve the proposal development records.

| GeauxGra                                                                               | nts III a a                                                                                                    |                      |                          |                             |                          |                   |             |                                                                   | Welcome Test (1 17) Mike Tider1 adout               |
|----------------------------------------------------------------------------------------|----------------------------------------------------------------------------------------------------|----------------------|--------------------------|-----------------------------|--------------------------|-------------------|-------------|-------------------------------------------------------------------|-----------------------------------------------------|
| Iome My Profile Locate M                                                               | ly Records                                                                                                    | Locate Records       | Calendar Me              | ssages Things to Do         | 9. S                     | es ses            | <u>a: a</u> | o. o. o. o. o.                                                    |                                                     |
| Sponsored Projects                                                                     |                                                                                                    | immonte              |                          |                             |                          |                   |             |                                                                   |                                                     |
| Award Tracking                                                                         | Dra                                                                                                    | a a column header    | and dron it here to grou | in by that column           |                          |                   |             |                                                                   | open v Four action items v                          |
| Human Protocol                                                                         | - Contraction of the second second se |                      |                          |                             | *raiss                   | igniterit - Prate | duru 👻 j    |                                                                   |                                                     |
| IACUC                                                                                  |                                                                                                    | Madula               | ■ souli≡                 |                             | at 🔻 Tur                 | C1/2              |             | sinct.                                                            | Animat T                                            |
| Conflict of Interest / PM-11                                                           | •                                                                                                    | Proposal<br>Tracking | AM250242                 | Nikitopoulos, Dimitris<br>E | Application              | Dashooard         | Routing     | Review needed for Proposal AM250242, PLDIIIIIIIIIS E              |                                                     |
| SPIN                                                                                   |                                                                                                    | Proposal<br>Tracking | AM250321                 | Tiger, (L17) Mike the       | Initial<br>Application   | Dashboard         | Routing     | Review needed for Proposal AM250321; PI 2011, L17) Mik            | e the Tiger due 05-Oct-2024 9.50.16<br>AM           |
| GeauxGrants Help Desk                                                                  |                                                                                                    | Proposal<br>Tracking | AM250275-01              | Tiger, (L17) Mike the       | Application              | Dashboard         | Routing     |                                                                   | 1425023                                             |
| Contact Info                                                                           |                                                                                                    | Proposal<br>Tracking | AM250Project             | Tinnger (70.17) wilke u     | e Initial<br>Application | n- thäsmodaru     | DerRodung   | n Kevevnteeven RoneropbsärAM2503-03. Prihescito 17/1              | nifte (Temperate 1 roton) us 88 11-Oct-2024 8:38:25 |
| Conflict of Interest / PM11<br>SPIN Database                                           |                                                                                                    | Proposal<br>Tracking | AM250329                 | Tiger, (L17) Mike the       | Initial<br>Application   | Dashboard         | Routing     | Review needed for Other Miscellaneous Agreement AM25<br>Tiger due | 0329; PI Test (L17) Mike the 11-Oct-20. # 1.26.29   |
| Office of Research & Economic<br>Description<br>(225) 578-5833                         |                                                                                                    |                      | AM250239                 | Tiger. (L17) Mike *         | hà Agreeme               | nt Action Item    | Pi Review   | AM2502 State Subaward                                             | 16.0x1.2024 11:26:43                                |
| oredcompliance@lsu.edu                                                                 |                                                                                                    | Proposal             |                          |                             | Initial                  |                   | n           |                                                                   | 17-Oct-2024 8:49:00                                 |
| Sponsored Projects<br>Award Tracking<br>Office of Sponsored Programs<br>(225) 578-2760 | Track                                                                                                    | ng _i -              | 80.001 V                 | <b>`</b>                    |                          |                   |             |                                                                   | WALL .                                              |
| osp@lsu.edu                                                                            |                                                                                                    |                      |                          |                             |                          |                   |             |                                                                   |                                                     |

## **Reviewer Dashboard**

- x From the Reviewer Dashboard, you can click the Proposal Development record to access the full proposal including the budget details. See the <u>Proposal Overview guide</u>.
- x The Review Summary provides a quick snapshot of the proposal elements for reviewers and the proposal certifications that reviewers are agreeing to by Approving the proposal.

| Close                       | Proposal - Initial Application  To Review the proposal. Clcik  No Comments have been |
|-----------------------------|--------------------------------------------------------------------------------------|
| Added                       |                                                                                      |
| Colless Caracters           |                                                                                      |
|                             | Approve with changes                                                                 |
| Disanscoved (1              | ierminates Route)                                                                    |
| Comments to be shared with. | 2(/5)                                                                                |

x You can also see comments posted by previous reviewers:

| Close               | R<br>B                                      | noral Initial Application                                                                                                    |            |                                  |                                                                                                    | · · · · ·                                                                                                    |
|---------------------|---------------------------------------------|----------------------------------------------------------------------------------------------------|------------|----------------------------------|----------------------------------------------------------------------------------------------------|----------------------------------------------------------------------------------------------------|
|                     | Core to                                     | V Contraction of the local distance of the local distance of the l |            |                                  |                                                                                                    |                                                                                                    |
|                     |                                             |                                                                                                    | Title: Tes | t for Route                      |                                                                                                    |                                                                                                    |
| - STREE             |                                             | Contraction in the set                                                                                                    | U.A. Miles |                                  |                                                                                                    |                                                                                                    |
| and the first start | AND SALES IN STREET, MIL                    |                                                                                                    |            | Tion-                            | · · ·                                                                                                    | A STANDARD STATE                                                                                                    |
| 1                   |                                             |                                                                                                    |            |                                  | A state and a state water state in the state of the state of the state | Fuhmittede                                                                                                    |
|                     |                                             | SECONDE                                                                                                    |            | R                                |                                                                                                    | 22100 U.U.U.U.U.U.                                                                                                    |
|                     | Form/Document                               | Branasal Davalanmant Braast                                                                                                    | ype        | Addeo                            | 07.0412024.12/50/22 BM                                                                                                    |                                                                                                    |
| 10.00.000           |                                             |                                                                                                    |            | <u>a a fara a sera da sera a</u> | Descent Descentation                                                                                                    | 17.04.2021                                                                                                    |
| :48:00 AM           | <u>PDF</u>                                  |                                                                                                    |            | estionnaire (Read Only)          | Proposal Documentation                                                                                                    | 17-Oct-2024 8                                                                                                    |
|                     | evan en en en en en en en en en en en en en | _ <u>her</u>                                                                                                    |            | Charles Section 1 Mag            | in the second second second                                                                                                    | Second and the second second s |
|                     |                                             |                                                                                                    | Ŭ          | Add Commenter                    |                                                                                                    |                                                                                                    |
| ,                   | 11141114-00                                 | -                                                                                                    |            |                                  |                                                                                                    | - Antonio -                                                                                                    |
|                     |                                             |                                                                                                    |            | N N 10                           | be shared with everyone                                                                                                    |                                                                                                    |
|                     | Anpa                                        | ove as is                                                                                                    |            |                                  |                                                                                                    |                                                                                                    |
|                     |                                             |                                                                                                    |            |                                  |                                                                                                    |                                                                                                    |
|                     |                                             |                                                                                                    |            |                                  |                                                                                                    |                                                                                                    |
|                     |                                             |                                                                                                    |            |                                  |                                                                                                    |                                                                                                    |
|                     |                                             |                                                                                                    |            |                                  |                                                                                                    |                                                                                                    |
|                     |                                             |                                                                                                    |            |                                  |                                                                                                    |                                                                                                    |
|                     |                                             |                                                                                                    |            |                                  |                                                                                                    |                                                                                                    |
|                     |                                             |                                                                                                    |            |                                  |                                                                                                    |                                                                                                    |
|                     |                                             |                                                                                                    |            |                                  |                                                                                                    |                                                                                                    |
|                     |                                             |                                                                                                    |            |                                  |                                                                                                    |                                                                                                    |
|                     |                                             |                                                                                                    |            |                                  |                                                                                                    |                                                                                                    |
|                     |                                             |                                                                                                    |            |                                  |                                                                                                    |                                                                                                    |
|                     |                                             |                                                                                                    |            |                                  |                                                                                                    |                                                                                                    |
|                     |                                             |                                                                                                    |            |                                  |                                                                                                    |                                                                                                    |
|                     |                                             |                                                                                                    |            |                                  |                                                                                                    |                                                                                                    |
|                     |                                             |                                                                                                    |            |                                  |                                                                                                    |                                                                                                    |

- x To be shared with everyone Anyone with view access to proposal can see.
- x Comments to be shared with PI(s) Only PI will see. OSP and other Reviewers will not see. <u>Not recommended.</u>
- x Comments to be shared with Reviewers OSP and all Reviewers will see.
- x Comments to be shared with Administrators Only OSP will see.
- x Step 3: Select Decision.
  - x Approve as is Approve proposal and agree to certifications on Review Summary
  - x Approve with changes Add comments first. Approval is contingent on these changes. Reviewers also agrees to certifications on Review Summary
  - x Drisstapproved (Terresas ii e) 1 Tf 0 Tc 0 Tw 10.63 0 Td511 Td-5 (-)2 ()]TJ -0.005 Tc 0.013 Tw 2.0

| i is a forme our for using and as a field when a section ray mourrest-research |
|--------------------------------------------------------------------------------|
| "Lirega ปนตรที่เกราริมส์เซอราชสูกราชที่สอมาที่มีเคลอ่ามราชหลัง                 |
|                                                                                |
|                                                                                |
|                                                                                |

- x Click Close to exit.
- x Proposal will then move to next step in route.
- x Once all routing approvals are received, the proposal status will automatically change to Routing Approvals Received.